## Instructions for Flexible Spending Account Reimbursement - Online Submission

- #1. Log into <u>umr.com</u>.
- #2. Select Account balances from the menu.

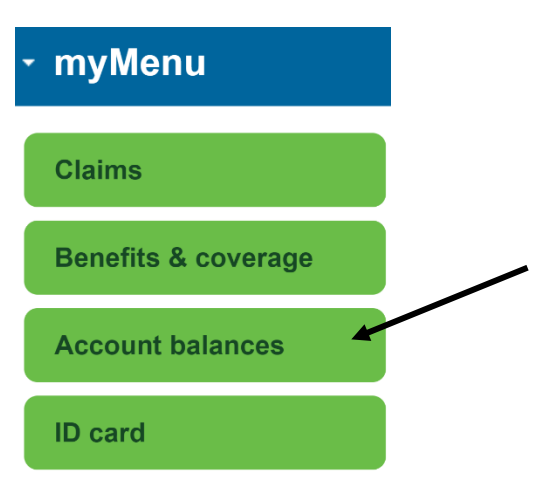

#3. Click on Account balances and select Flexible spending account (FSA).

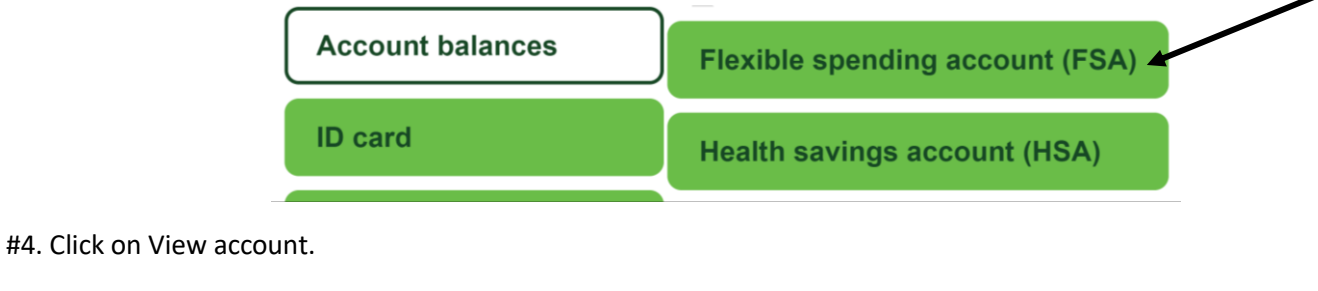

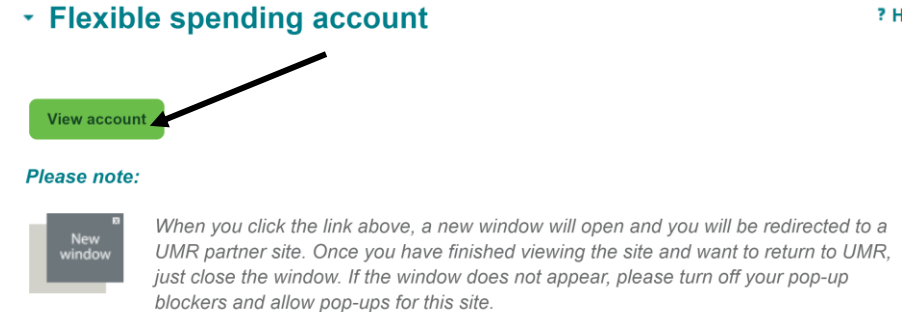

## #5. A new window will open. Click on Reimburse Myself. Follow the steps to request reimbursement.

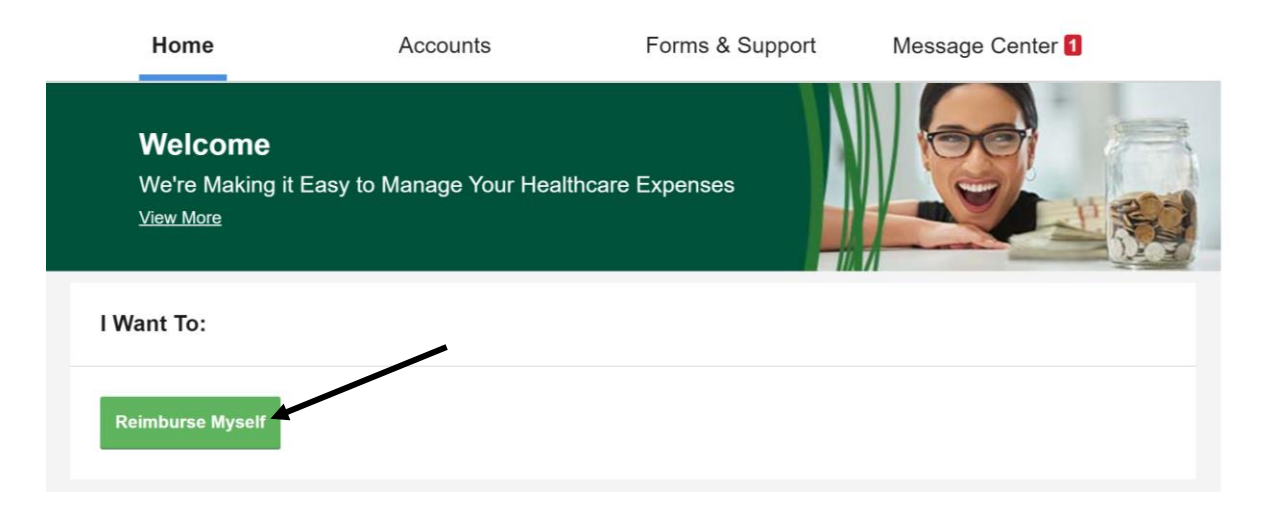